# How to Add your Domain Name in SkyLightning Control Panel

This guide will walk you through the steps to add your domain names in **SkyLightning Control Panel** using <u>panel.skylightning.net</u>. By the end, your domain will be fully integrated into the SkyLightning system, with DNS support enabled. You will have a live website soon!

## Step 1: Log in to SkyLightning Control Panel

- 1. Open your browser and navigate to panel.skylightning.net.
- 2. Enter your login credentials (username and password).
- 3. Once logged in, you will see the Control Panel dashboard.

## Step 2: Navigate to the "Web" Section

- 1. On the Control Panel dashboard, locate the **Web** tab on the top menu and click on it.
- 2. This will take you to the page where you can manage your web domains.

## Step 3: Click "Add Domain"

- 1. In the **Web** section, click the **+ Add Domain** button at the top corner.
- 2. A new section will appear for entering your domain name details.

## Step 4: Fill in the Domain Information

- 1. Domain Name: In the Domain field, enter the domain name you want to add (e.g., yourdomain.com).
- 2. IP Address: Select the server IP address from the dropdown list. It should automatically populate based on your setup.

### **Step 5: Enable DNS Support**

- 1. Check the DNS Support box to enable DNS management for this domain.
- 2. This will allow SkyLightning to handle the domain's DNS settings.

### Step 6: Click "Save"

- 1. Once you've filled in the domain name and enabled DNS support, click the Save button.
- 2. SkyLightning will now add the domain to your server, and DNS records will be managed in this Control Panel.

## **Step 7: Verify Domain Addition**

- 1. After saving, you'll see the domain listed in the Web section of your Control Panel.
- 2. The DNS records will automatically populate, check and customize DNS settings under the **DNS** tab if necessary.

## **Additional Notes:**

- Make sure the domain's **Name Servers** are set to use **ns1.skylightning.net** and **ns2.skylightning.net** at your domain registrar for full functionality.
- DNS changes may take up to 24-48 hours to propagate fully.

# How to Change Name Servers to point to SkyLightning Hosting

This guide will walk you through the steps of changing your domain's name servers to Skylightning's name servers:

- ns1.skylightning.net
- ns2.skylightning.net

## **Changing Name Servers at Namecheap**

- Log in to your Namecheap account Go to <u>Namecheap.com</u> and log in with your credentials.
- 2. Go to Domain List Once logged in, click Domain List on the left sidebar to see a list of your domains.
- 3. Select the Domain to Modify Find the domain for which you want to change the name servers and click the Manage button next to it.
- Navigate to Name Servers Section
   Scroll down to the Name Servers section.
   By default, this may be set to "Namecheap Basic DNS" or similar.
- Choose Custom DNS From the dropdown menu, select Custom DNS.
- 6. Enter Skylightning Name Servers

Enter the following name servers:

- ns1.skylightning.net
- ns2.skylightning.net
- 7. Save Changes

Click the green checkmark or **Save** button to apply the changes.

8. Wait for Propagation - It can take up to 24-48 hours for DNS changes to fully propagate worldwide.

## **Changing Name Servers at GoDaddy**

- 1. Log in to your GoDaddy account
  - Go to GoDaddy.com and log in with your credentials.
- 2. Go to My Products After logging in, click on My Products from the main dashboard.
- 3. **Manage Your Domain** Under **Domains**, find the domain you wish to update and click the **Manage** button.
- 4. Access DNS Settings Scroll down to the Additional Settings section and click on Manage DNS.
- 5. Change Name Servers In the Name Servers section, click on Change.
- 6. Select Enter My Own Name Servers Choose the option to Enter my own name servers (advanced).
- 7. Enter Skylightning Name Servers Enter the following name servers:
  - e nc1 chulightning not
  - ns1.skylightning.net
     ns2.skylightning.net
- 8. Save and Confirm Changes

Click **Save** to confirm the changes.

9. Wait for Propagation - DNS changes may take 24-48 hours to propagate globally.

# **Changing Name Servers at Other Providers**

For other domain name providers, the process is generally similar:

- 1. Log in to your account.
- 2. Navigate to the DNS or name server settings.
- 3. Select "Custom DNS" or similar.
- 4. Enter Skylightning's name servers: ns1.skylightning.net and ns2.skylightning.net.
- 5. Save changes and wait for DNS propagation.

# How to Upload a Website to SkyLightning Using File Manager

This guide will show you how to upload your website to SkyLightning Control Panel using the **File Manager** directly from the web interface.

## Step 1: Log in to SkyLightning Control Panel

- 1. Open your browser and navigate to <u>panel.skylightning.net</u>.
- 2. Log in using your Control Panel credentials (username and password).

## Step 2: Access the "Web" Section

- 1. After logging in, navigate to the **Web** section by clicking the **Web** tab in the top menu.
- 2. You will see a list of domains hosted on your server.

## Step 3: Open File Manager for Your Domain

- 1. Find the domain you want to upload the website to, and then click the File Manager link at the top of page.
- 2. This will open the File Manager for that domain's root directory.

## Step 4: Navigate to the "public\_html" Folder

- 1. Inside the File Manager, go to the web -> {domain\_name} -> public\_html folder. This is the main directory where your website files should be uploaded.
- 2. You can navigate to this folder by double-clicking on the folder name, in the list of files folders.

## **Step 5: Upload Your Website Files**

- 1. Once inside the public\_html folder, click the Add Files button (located in the top left menu of the File Manager).
- 2. A pop-up window will appear for you to choose files from your computer. Select the files (HTML, CSS, JS, images, etc.) that make up your website.
- 3. Click **Open** or **Upload** to begin the file transfer.
- 4. Wait for the upload to complete. You will see the files appear in the public\_html directory once they are successfully uploaded.

## Step 6: Unzip Files (If Applicable)

- 1. If your website files are in a ZIP archive, upload the ZIP file as shown in the previous step.
- 2. After uploading, find the ZIP file in the public\_html folder.
- 3. Right-click on the ZIP file and choose Extract from the dropdown menu.
- 4. The contents of the ZIP file will be extracted into the public\_html folder.

### **Step 7: Check Your Website**

- 1. After uploading the files, your website should be live.
- 2. Visit your domain (e.g., www.yourdomain.com) to verify that your website is displaying correctly.

### **Additional Notes**

• Make sure your domain's **DNS settings** are properly configured to point to your server (use ns1.skylightning.net and ns2.skylightning.net as name servers if needed).